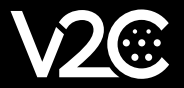

## APPAIREZ VOTRE E-CHARGEUR AVEC ALEXA

## SI VOUS AVEZ DÉJÀ RELIÉ ALEXA À D'AUTRES APPAREILS, PASSEZ À L'ÉTAPE 4.

SI VOUS N'AVEZ JAMAIS RELIÉ ALEXA À D'AUTRES APPAREILS:

1) Téléchargez l'application Amazon Alexa sur votre appareil mobile.

Connectez-vous à votre compte Amazon (ou créez un compte si vous n'en avez pas).

2 Cliquez sur le bouton "Plus" (en bas à droite) et cliquez sur "Ajouter un appareil".

· Choisissez l'appareil (il doit être en mode configuration pour pouvoir réaliser l'appairage).

· Amazon Alexa commence à rechercher les appareils qui se trouvent à proximité.

· Sélectionnez l'appareil disponible avec lequel apparier.

· Ensuite, l'application détecte automatiquement les hotspots WiFi les plus proches. Connectez-vous en choisissant le réseau WiFi et en saisissant le mot de passe.

## (3) Configurer l'appareil Alexa

· Choisissez la langue et les endroits où l'appareil sera utilisé.

## (4) Appairez votre e-Charger avec Alexa

· Appuyez à nouveau sur le bouton 'Plus' et sélectionnez 'Compétences et jeux'.

· Sélectionnez la loupe (en haut à droite) et tapez V2Charge.

• Sélectionnez la compétence V2Charge et appuyez sur le bouton "Permitir uso". Vous êtes alors redirigé vers la page de connexion V2C. Écrivez le nom d'utilisateur et le mot de passe.

· Sélectionnez le bouton '+' pour ajouter votre e-Charger puis:

- Notez le numéro d'identification du e-Charger (figurant sur l'étiquette).
- Donnez un nom à votre e-Charger. IMPORTANT : Il doit s'agir d'un nom simple.
- Exemple : 'Trydan', 'e-Charger', 'Garage e-Charger'.
- Sélectionnez le modèle de chargeur électronique.
- $\cdot$  Enfin, appuyez sur 'Ajouter e-Charger'.

Vous pouvez désormais gérer votre e-Charger via Alexa.

www.v2charge.com